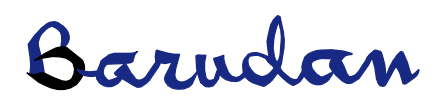

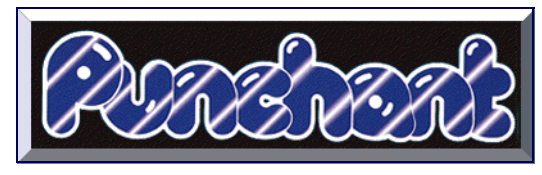

# User Manual Chenille Supplement

Copyright 1992-99 by Barudan Co., Ltd. All rights reserved.

No parts of this publication or the accompanying software may be copied or distributed, transmitted, transcribed, stored in a retrieval system or translated into any human or computer language, in any form or by any means, electronic, mechanical, magnetic, manual, or otherwise, or disclosed to any third party without the express written permission of Barudan Co., Ltd.

The 'Stitch Processor (SP)' portion of this product is covered by the following patents:

US Patent Nº 4,821,662 European Patent Nº 0021163 Japanese Patent Nº 2029491

TrueView<sup>TM</sup> is a Trademark of Wilcom Pty. Ltd.

#### Disclaimer

This manual may contain detailed descriptions of, or references to features which are optional, or only available in the top level product.

P/N 8100209 Rev 1. 1 April 99

# Contents

| Section 1 | Overview of Chenille Embroidery 1<br>Chenille machine functions 1                      |
|-----------|----------------------------------------------------------------------------------------|
| Section 2 | Chenille Embroidery with Punchant 5                                                    |
| 20000012  | Object-based Chenille 5                                                                |
|           | Special Chenille stitches and effects 5                                                |
|           | Chenille machines supported 6                                                          |
|           | Chenille quality features 7                                                            |
|           | Digitizing Chenille designs for scaleability 7                                         |
|           | Old Chenille designs 7                                                                 |
|           | Chenille toolbar 8                                                                     |
|           | Combined Lockstitch and Chenille designs 8                                             |
|           | Lettering and alphabets 8                                                              |
|           | Other information 8                                                                    |
| Section 3 | Creating Chenille Designs 11<br>Selecting Shortcut Angles and Minimal Stitch Values 13 |
| Section 4 | Selecting Machine Format Values 15                                                     |
| Section 5 | Selecting Stitch Values 19<br>Swirl stitch 20                                          |
|           | Straight stitch 21                                                                     |
|           | Lattice stitch 22                                                                      |
| Section 6 | Generating Borders around Filled Areas 27<br>Exercise 1: Digitizing a box 31           |
|           | Digitizing a box with Input A, Input B or Input C 31                                   |
|           | Digitizing a box using Complex Fill 33                                                 |
| Section 7 | Outputting Designs for Chenille Machines 35<br>Barudan Chenille machines 35            |

|            | Tajima Chenille machines 35                                                                                                    |    |
|------------|----------------------------------------------------------------------------------------------------|----|
|            | Melco Chenille machines 35                                                                                                    |    |
| Section 8  | Creating Combined Chenille and Lockstitch Designs                                                                                                   | 37 |
| Section 9  | Reading Chenille Designs from Disk39Barudan format file39Tajima format file40Melco format file40                                                    |    |
| Section 10 | Chenille Embroidery Lettering with Punchant 41<br>Creating Chenille lettering designs 42<br>Creating your own alphabets 43<br>Chenille alphabets 45 |    |
| Index      | Index 47                                                                                                    |    |

# Section I Overview of Chenille Embroidery

Chenille is a special type of embroidery using single (usually thicker) yarn instead of top thread and bobbin thread together. The word 'Chenille' is French, meaning 'caterpillar'.

Chenille is typically used for stitching letters on athletic jackets. It can be used alone, or combined with regular embroidery.

## Chenille machine functions

Chenille machines can sew in two modes: Moss and Chain.

#### Moss stitching

Moss stitch uses looped yarn to sew. This stitch produces the typical Chenille raised stitching.

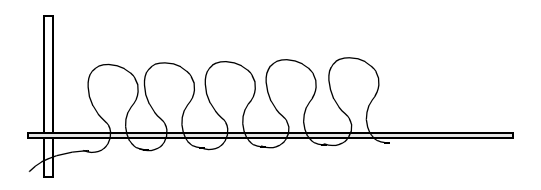

#### Chain stitching

Chain stitch is a decorative style of stitching which looks like the links of a Chain. It is used for outlining and bordering designs.

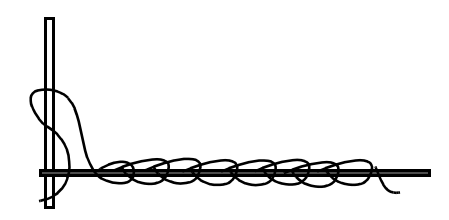

## Needle height

On some machines the needle height can be set in the design to control the height of the loop formed by the Chenille machine when it is sewing a Moss stitch, and the width (fatness) of the Chain stitch.

Moss can use different needle heights. You may use different needle heights for different color areas. You may also use different needle heights for filled areas and borders.

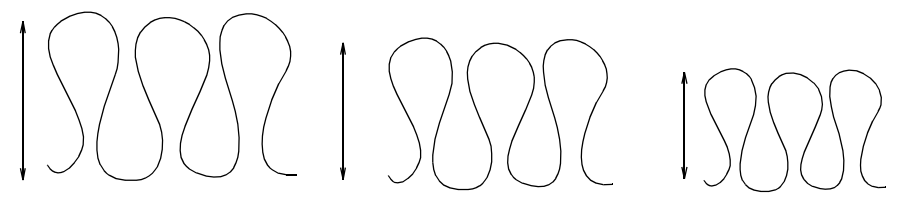

Needle height has much less effect on Chain stitches.

#### Chenille filling techniques

You can use both Moss and Chain stitch for outlines or shapes.

#### Run

To stitch single lines use Run with Chain or Moss. One or two offset run-arounds with Chain and Moss provide a clear edge for filled areas.

#### Straight

Straight is similar to the Tatami used in regular embroidery. You can fill areas diagonally, or you can keep the fill lines horizontal and vertical. This is a matter of personal taste.

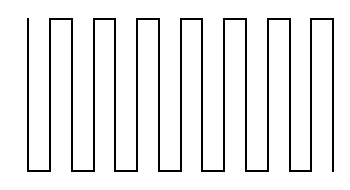

# Swirl

To fill columns or narrow areas, use Swirl fill with Moss. Swirl provides another way to fill an area with Moss stitches. The stitches are generated along curved lines.

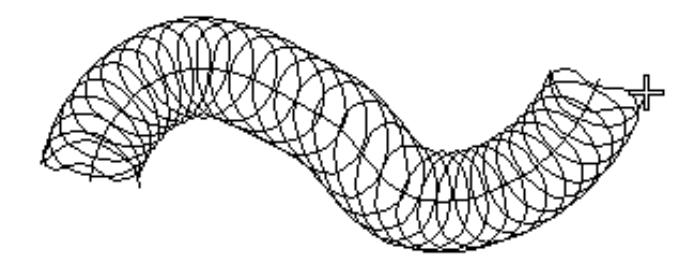

For some machines, best results with Swirl are achieved by sewing in a counterclockwise direction. The reason for this is that as you sew in a clockwise direction, you are adding more twist to the yarn in the same direction that it was originally twisted. The added twist causes the yarn to become much tighter and distorts the Moss stitch loops.

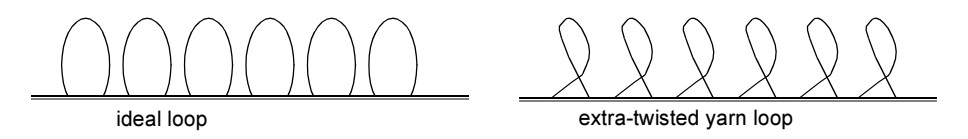

Refer to your machine handbook for more details.

#### Lattice

To fill large areas with two layers of straight lines, use Lattice with Moss. Typically, the second layer of fill is perpendicular to the original fill. However, you may select a different angle.

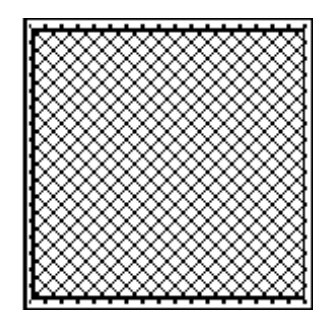

# Contour Swirl Chenille stitch

To fill large Complex Fill objects, you can use the Contour Swirl Chenille stitch. The stitch is designed to mimic hand-Chenille embroidery. The swirl stitches are stitched in a spiral formation within the object.

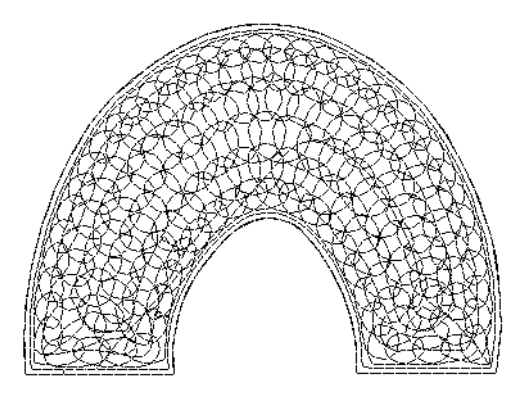

This stitch type is available from either the Chenille toolbar or the Fill Stitch tab of the Object Properties dialog.

# Section 2 Chenille Embroidery with Punchant

The great innovation with Punchant is the move to object-based embroidery. This means that designs are created with all the information about each embroidery object stored in the design file, and accessible for full editing at any time.

When Punchant designs are scaled up and down, the stitches are recalculated from the object outlines, which gives a result exactly as if it had been originally digitized at that size. Any of the properties of the objects can be edited, including the input points, start and end of stitching, all stitch type and effects parameters, even the color, and position in the design sequence.

## **Object-based** Chenille

Object-based embroidery is also available for Chenille embroidery. This means that when Chenille designs created in Punchant are scaled, the stitches are automatically recalculated from the object outlines. Thus densities are preserved and there are no gaps or heavy over-stitching. Even the Chain and Moss boundary runs of Complex Fill areas are recalculated with the same offsets. Object outlines can be reshaped and the stitches are again recalculated to the new shape.

If you need to change the density of a design — for example to use a thinner thread — then you can simply edit the object properties. There is no need to redigitize.

# Special Chenille stitches and effects

Chenille machines can stitch in either Moss or Chain, and with different needle heights. These machine functions are now treated as object properties in Punchant, much as color is. To change an object from Chain to Moss or vice versa, simply click on the tool. This is much easier than using machine functions. There are several special Chenille stitches in Punchant. Swirl is the stitching method typically used for narrow column shapes (Input A, B and C digitizing tools). A single layer of Straight stitch may also be occasionally used.

The most common fill method in Chenille is Complex Fill, made with two layers of Straight stitch and called Lattice. This is usually done with the Compound Chenille effect, where multiple offset runs can be automatically generated from the same boundary as the fill. You can set up 3 offsets before and after the fill, each with your own values for the offset distances, as well as Chain, Moss and needle height. When the compound object is scaled, these offsets maintain all their values.

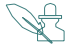

**Note** The Smart Corners effect can be used with Straight stitch and Swirl for Input C objects. See *Smart Corners* in the Punchant User Manual for further details.

# **Compound Chenille**

Compound Chenille is provided as a stitch effect for use with complex filled Lattice stitch embroidery objects. This feature is accessible from the Chenille toolbar or from the Stitch Effects dialog. It allows the automatic generation of offset runs associated with a Complex Fill shape before and after the fill area stitching.

Offset runs can be set up to stitch with either moss or chain, at specific offsets and with specific needle heights. This feature provides productivity improvements for Chenille embroiderers.

#### Run direction in Compound Chenille

You can choose clockwise or counterclockwise direction for the offset borders in a Compound Chenille design. The correct stitching direction is important for Moss borders.

## Chenille machines supported

Punchant supports Barudan, Tajima (old TMCE-100 and new TMCE-600 models) and Melco Chenille machines.

As with lockstitch designs, Punchant stores all the information about a design in the EMB no matter to which machine the design is output. Thus it is easy to write designs in different formats.

# Chenille quality features

Some of the key quality features for Chenille in Punchant are:

- constant stitch length in all objects: This is required for Chain and Moss to have a consistent smooth appearance.
- ability to control shortcut stitches: Some brands of Chenille machine have problems if the angle between one stitch and the next is too sharp. The Chenille shortcut angle will take care of this in many situations.
- variable width Swirl stitches for Input A and B methods: Swirl stitches automatically fill in the gaps at the ends of columns where there are fewer overlapping loops. Swirl is always stitched anti-clockwise, which gives best result for most thread types and machines. You are able to control whether the loops are circular or elliptical.
- Complex Fill generally handles small sections very well, especially where there is a tight fit with the offset runs.
- ability to generate multiple offset runs from one boundary, with or without a Lattice.

# Digitizing Chenille designs for scaleability

Chenille designs usually have their own style and their own requirements for making good-quality scaleable designs. As with lockstitch designs, any Chenille design created in Punchant will be scaled from the outlines. But because parallel offset runs are used so frequently, Chenille users have to apply some thought and some special techniques to their digitizing.

As far as possible, Chenille designs and alphabets should be planned to use Complex Fill input with Compound Chenille to generate the offset runs. The offset runs can be generated in different colors. Punchant has made this far easier than it has ever been before.

# Old Chenille designs

When an old Chenille design is read from expanded data (e.g. Melco EXP, Tajima or Barudan disk), the Stitch Processor in Punchant converts the stitching into objects. It does not fully recognise Swirl and straight stitching, so will be converted to a series of Run stitch objects. This limits the scaleability of these old designs to  $\pm$  5-10%.

However old designs can be readily stitch edited and sections re-digitized if required.

#### Chenille toolbar

If you have a Chenille option added to your lockstitch Punchant system, you now have a single design window for both Chenille and normal embroidery. There is a special Chenille toolbar.

The Chenille toolbar contains special Chenille stitch types and machine functions, such as Straight, Swirl, Lattice, Compound Chenille, Chain, Moss, Needle Height. Compound Chenille allows you to generate Moss or Chain stitch run-arounds automatically for complex shapes.

# Combined Lockstitch and Chenille designs

It is easy to make combined Chenille and normal embroidery designs. Objects are Chenille objects if they have a property of either Moss or Chain. A special Chenille template is also provided with combined systems. This automatically sets up all the values needed for Chenille.

# Lettering and alphabets

Chenille alphabets are also able to be scaled. A selection of standard alphabets is included, both Swirl and Lattice filled alphabets. The alphabets are used just like lockstitch alphabets, except that they must be used with the 'As Digitized' joining method.

You can create custom Chenille alphabets if you have the User-Defined Alphabets feature. Similar care in designing the letters is required for scaleability of alphabets as for other Chenille designs, and very good results can be achieved.

## Other information

#### TrueView™

TrueView<sup>TM</sup> does not display Chain and Moss stitching. However, it can still be useful to give an impression of the design when viewed at a small zoom factor (less than 1:1).

#### Trim

Many Chenille machines do not have an automatic trimmer as the connecting threads are under the fabric and are not visible. In this case, digitize all the shapes and lines of the same color in one session to minimise the number of manual trims. This will reduce the time required to stitch the design. Be careful how you connect from one spot to another. Avoid long connecting stitches which may pull the previous stitching and may need to be trimmed.

#### Jump

The use of jumps is not recommended. Due to the pulling effect on the fabric during a jump, the design may be distorted, especially if the fabric is thin. To avoid long connecting stitches, plan carefully in which order you digitize the shapes and lines.

Use Chain stitch instead of Jump when traveling across a shape filled with Moss stitching. The Chain stitch will usually be hidden inside Moss stitching. If there is a significant contrast in colors, particularly if the current stitch is of a lighter color, then the yarn will not be hidden successfully. In this case use Jump.

#### Small stitches

Avoid very small and empty (non-data) stitches. Small stitches are not suitable for Chenille because the Chenille yarn is usually thick. They may cause yarn breakage or holes in the fabric.

Avoid pointed objects as they produce small stitches. Use Chain stitches for tie in and tie off stitching.

## Overlocking

Overlocking prevents the stitches unraveling if the stitching is Chain. You need to manually insert a Chain for Barudan and Melco Chenille machines. Tajima machines can change automatically from Moss to Chain if the machine has this option enabled.

## Overlaps

Do not overlap sections as in regular embroidery. The yarn is too thick.

# Corners

Avoid sharp corners. Chain stitch will bulge at sharp angles.

Punchant automatically adds an extra stitch to avoid sharp corners within objects, including manual stitch objects. If you round off sharp corners in run and Complex Fills, you can avoid both sharp angles and small stitches. Also, fill stitch angles should be chosen so that sharp angles with the fill boundaries are avoided.

#### Chain/Moss visual feedback

Any design containing Chenille embroidery objects can be viewed in a special mode allowing easy identification of Chain and Moss design elements. With the design open within the Punchant Designer, select the Chain/Moss menu item from the View menu list. The design will now be displayed in three colors which identify lockstitch embroidery objects (green), Chenille chain elements (blue) and Chenille moss elements (red).

# Section 3 Creating Chenille Designs

Digitizing Chenille designs is very similar to digitizing regular embroidery designs. First select a Chenille embroidery machine, then digitize the design color by color, shape by shape using Chenille stitch types and machine functions.

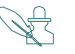

**Note** Artwork must allow for thicker thread and offset runs.

#### To create a Chenille design

- 1. Start Punchant Designer.
- 2. Choose New from the File menu and select a Chenille template from the New dialog box.

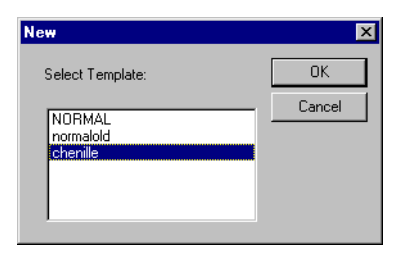

The Chenille template defaults the system to Chenille values. You can modify the template to suit your machine. See *Modifying a template* in the Punchant User Manual for further details.

3. Choose Select Machine Format from the Machine menu and select a Chenille machine.

| elect Machine Format             |         |
|----------------------------------|---------|
| Current Format: Barudan Chenille |         |
| Available Machine Formats:       |         |
|                                  |         |
| Barudan Chaville                 | OK      |
| Barudan Z Series                 | Cancel  |
| Melco                            |         |
| Melco Unenille<br>Pfaff          | Create  |
| Tajima                           | 0.000.0 |
| Tajima TMCE-600                  | Remove  |
| Tajima TMCE-100<br>Tovota        | Values  |
| Zangs                            | values  |
| ZSK1                             |         |
| ZSK 2                            | Save    |

- 4. Click the Values button on the Select Machine Format dialog box.
- 5. Select values to suit your Chenille machine. See *Selecting Machine Format Values* on page 15 for details.
- 6. Set the Shortcut Angle and Minimal Stitch values as required. See *Selecting Shortcut Angles and Minimal Stitch Values* on page 13 for details.
- 7. Click OK.
- 8. Click either the Chain or Moss button on the toolbar.
- 9. Choose Swirl, Straight or Lattice stitching types from the toolbar or from the Stitch menu.
- 10. Change the stitch values and effects if required. See *Selecting Stitch Values* on page 19 for details.
- 11. Click Compound Chenille on the toolbar to generate automatic Moss or Chain stitch borders if required.

See Generating Borders around Filled Areas on page 27 for details.

- 12. Digitize shapes and lines using various input methods: Manual, Run, Complex Fill, Input A, Input B, Input C.
  - Use Complex Fill with Straight or Lattice.
  - Use Input A, B or C with Swirl for narrow, turning columns.
  - Use Run for lines, borders and details.

See Digitizing a box on page 31 for details.

- 13. Save your design.
- 14. Output the design to disk, tape, or send it directly to a Chenille machine for stitching.

See Outputting Designs for Chenille Machines on page 35 for details.

# Selecting Shortcut Angles and Minimal Stitch Values

Some Chenille machine types require that the angle between one stitch and the next is not very sharp — e.g. Tajima Chenille machines require it to be at least 60°.

Chenille Shortcut filters are provided to avoid small stitches and sharp changes in stitch direction during Chenille stitch generation. Parameters for these filters are user definable and accessible from within the Machine Format Values dialog of Chenille machine types. These filters operate only on Chenille stitch types and have no effect on lockstitch stitch types.

Punchant automatically applies the shortcut angle to all cover stitches inside an object. However connections between travel stitches and offsets and fills are not always checked. Also, the Shortcut is not applied to connecting stitches and jumps between objects.

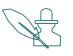

**Note** Non-EMB embroidery format Chenille designs can be shortcut-checked when opened in Punchant by clearing the Outlines/Objects checkbox.

# To select Shortcut Angle and Minimal Stitch values

1. Choose Select Machine Format from the Machine menu and click the Values button on the Select Machine Format dialog box.

Alternatively select Machine Format Values from the Machine menu.

|                                                    | Machine Format Values                                                                                                    | - Default                                                                                                    | ×  |
|----------------------------------------------------|----------------------------------------------------------------------------------------------------|----------------------------------------------------------------------------------------------------|----|
|                                                    | Standard Advanced                                                                                                    |                                                                                                    |    |
| Set Shortcut Angle and –<br>Minimal Stitch values. | Machine Type:<br>Format Name:<br>Comment:<br>Maximum Stitch:<br>Chenille<br>Minimal Stitch<br>Shortcut Angle<br>Trim<br>I Output Trims<br>Format 'Trim' as Jumps | Barudan Chenille Barudan Chenille Color Change Using: Needle No 60 No. of Needles: 7 Use Group Addressi First CC required Return to Start | ng |

- 2. In the Standard tab of the Machine Format Values dialog, set the Shortcut Angle and Minimal Stitch values as required.
- 3. Click Save and then Close.

4. Click OK.

### **Design Checker**

A design checker is provided for the identification of Chenille Shortcut Angle violations. The design checker is activated by hot key CTRL + K. The stitch cursor will jump to the first stitch which violates the Chenille shortcut angle. You must correct this problem by stitch editing. You must then press the hot key combination again for the software to detect any problems further into the design.

# Section 4 Selecting Machine Format Values

The Machine Format values dialog box contains two tabs — Standard and Advanced. The Standard tab includes values related to basic embroidery machine functions. The Advanced tab includes further technical details. Change the values in the Advanced dialog box only if you are familiar with the codes used by your embroidery machine. See *Customizing machine format values* in the Punchant User Manual for further details.

#### Chenille Minimal Stitch and Shortcut Angle

Some Chenille machine types require that the angle between one stitch and the next is not very sharp — e.g. Tajima Chenille machines require it to be at least 60°.

The Chenille Minimal Stitch and Shortcut Angle avoid small stitches and sharp changes in stitch direction during Chenille stitch generation. This filter operates only on Chenille stitch types and has no effect on lockstitch stitch types.

Punchant automatically applies the shortcut angle to all cover stitches inside an object. However connections between travel stitches and offsets and fills are not always checked. Also, the shortcut is not applied to connecting stitches and jumps between objects.

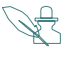

**Note** Jumps in Chenille stitching after changing shortcut angle or minimum stitch value are no longer present.

You can use the shortcut key (CTRL + K) to jump to the first stitch which has a shortcut angle problem. You can then fix the problem by editing the stitch. To jump to the next stitch with the problem, use the shortcut key again.

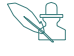

**Note** Non-EMB embroidery format Chenille designs can be shortcut-checked when opened into Punchant by clearing the Outlines/Objects checkbox.

#### Barudan Chenille

Barudan Chenille does not have boring values and the maximum frame movement is 4.0 mm. It has Minimal Stitch and Shortcut Angle option. All other machine values are the same as the standard lockstitch Barudan.

#### Melco Chenille

Melco Chenille has the same machine format values as the standard lockstitch Melco except that it has Minimal Stitch, Shortcut Angle and Explicit value option. Check the Explicit value if you want to use the needle heights selected in the design. Uncheck the Explicit value to select the needle heights manually on the machine.

#### Tajima TMCE-600

Tajima TMCE-600 has the same machine format values as the standard lockstitch Tajima except that it has Minimal Stitch and Shortcut Angle option.

# Tajima TMCE-100

Tajima TMCE-100 does not have boring. It has Minimal Stitch and Shortcut Angle option. All other machine values are the same as the standard lockstitch Tajima.

#### Tajima Chenille and Tajima Chenille Multi-Stop

The Tajima Chenille machines have three functions — Chain, Moss and Color Change. The Tajima code system does not have specific codes assigned to these machine functions; it uses empty stitch (non-data) and stop codes instead.

There are two different types of Tajima Chenille machines, which use different combinations of empty stitch (non-data) and stop codes to indicate these machine functions. The stitch data you output from Punchant must be different depending on which type of machine you are using. Punchant provides two different Tajima Chenille machine formats, so that you can easily output a Chenille design for stitching on either machine.

The older — Tajima TMCE — model uses different combinations of multiple stop codes and empty stitch (non-data) codes for the chain, moss and needle height functions. As each Chenille function is coded differently, this machine can recognize them. The old Tajima TMCE machine is often referred to as the 'multi-stop' Tajima Chenille machine. If you intend to stitch a design on one of these machines, make sure that you select the 'Tajima Chenille multi-stop' machine format. The chain, moss and needle height functions will be automatically converted to the correct combinations of empty stitch and stop codes used by these machines.

| From  | Change<br>Color | Change<br>Needle<br>Height | То    | Function Codes          | Machine Setup<br>For Needle<br>Height |
|-------|-----------------|----------------------------|-------|-------------------------|---------------------------------------|
| Chain | ~               | ×                          | Chain | stop                    | -                                     |
| Chain | ×               | √                          | Chain | stop                    | set new height                        |
| Chain | $\checkmark$    | $\checkmark$               | Chain | stop-empty-stop         | set new height 2                      |
| Chain | ×               | ×                          | Moss  | stop-stop               | -                                     |
| Chain | ~               | ×                          | Moss  | stop-stop-stop-<br>stop | -                                     |
| Chain | ×               | √                          | Moss  | stop-stop               | set new height                        |
| Chain | ~               | ✓                          | Moss  | stop-stop-stop-<br>stop | set new height 2                      |
| Moss  | √               | ×                          | Moss  | stop-stop               | -                                     |
| Moss  | ×               | √                          | Moss  | stop-stop               | set new height                        |
| Moss  | ✓               | ✓                          | Moss  | stop-stop-stop-<br>stop | set new height 2                      |
| Moss  | ×               | ×                          | Chain | stop-stop               | -                                     |
| Moss  | ✓               | ×                          | Chain | stop-empty-stop         | -                                     |
| Moss  | ×               | $\checkmark$               | Chain | stop                    | set new height                        |
| Moss  | $\checkmark$    | $\checkmark$               | Chain | stop-empty-stop         | set new height 2                      |

The new Tajima TMCE-S Chenille machine only uses single stop codes for switching between chain and moss stitching. These machines cannot distinguish between the functions, so you need to select a function for each stop at the machine, in the same way as you select needle numbers for color stops. If you are using one of these machines, select the Tajima Chenille TMCE-600 machine format. Each chain, moss and needle height function will be output as a single stop code.

#### Condition file

When using TMCE-600 format and saving a design as a DST file, a condition file (\*.cc0) is saved alongside the design. This file contains information that the machine can read so that the setup process is partially automated.

#### Start of Design/End of Design

Choose the starting stitch type.

When starting with chain stitching, an empty stitch (non-data) code will automatically be inserted at the start of the design.

When starting with Moss stitching, an empty stitch (non-data) and a stop code will be automatically inserted at the start of the design.

Do not digitize two Empty Stitches at the beginning of the design, as this will affect registration. Avoid using Empty Stitches elsewhere in the design.

Other Tajima Chenille values are the same as the standard lockstitch Tajima machine values.

# Section 5 Selecting Stitch Values

Stitch length should be constant for the same thread type throughout a design. If the stitch length varies, the height of the Moss loops and the width of the Chain loops will also vary, providing uneven embroidery. The Chenille machine pulls up the same length of yarn for each loop according to the current needle height setting.

If you intend to use loops of various height, adjust the needle height rather than the stitch length. Even though the stitch length affects the loop height, it is easier and more accurate to adjust the needle height.

Select a stitch length for a design according to the thickness of the yarn, the thickness of the fabric and the required density. Using inappropriate stitch length may cause yarn breakage, needle breakage and damage to the fabric.

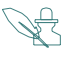

**Note** If the yarns in use are of the same type, the lengths of the Chain and Moss stitch are different. The following table gives an indication of appropriate values.

| Thread<br>Type            | Rayon<br>300d/2P | Miki Wool     | Woolly<br>Yarn | Cotton<br>Thread #12 | Softaine<br>G |
|---------------------------|------------------|---------------|----------------|----------------------|---------------|
| Chain<br>Stitch<br>Length | 2.0-3.0<br>mm    | 2.5-3.5<br>mm | 1.8-2.2<br>mm  | 2.3 mm               | 2.0 mm        |
| Moss Stitch<br>Length     | 1.5-1.7<br>mm    | 2.0-2.2<br>mm | 1.6 mm         | 2.1 mm               | 1.7 mm        |
| Moss Stitch<br>Spacing    | 1.5 mm           | 1.8 mm        | 1.7 mm         | 1.5 mm               | 1.8 mm        |

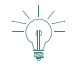

**Tip** These values may vary depending on the fabric used. When you use a new thread and fabric combination, sew a test design first using the above values as an initial guideline.

# Swirl stitch

Swirl is the stitching method typically used for narrow column shapes (Input A, B and C digitizing tools). Swirl generates consistent stitch length even over different widths. It can be generated with either closed or open end.

Pressing ENTER after the shape is digitized generates Swirl with closed end.

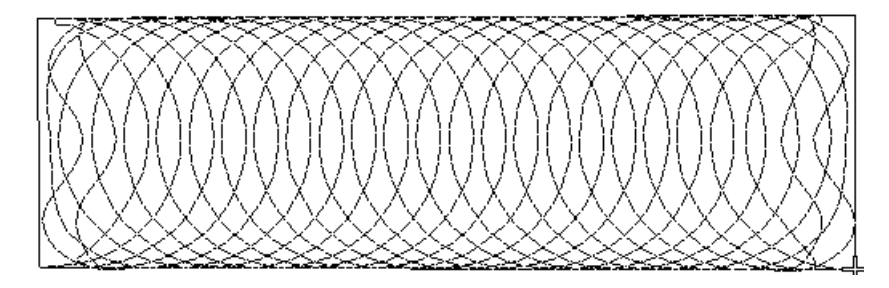

Pressing SPACE after the shape is digitized generates Swirl with open end. This is useful for joining objects.

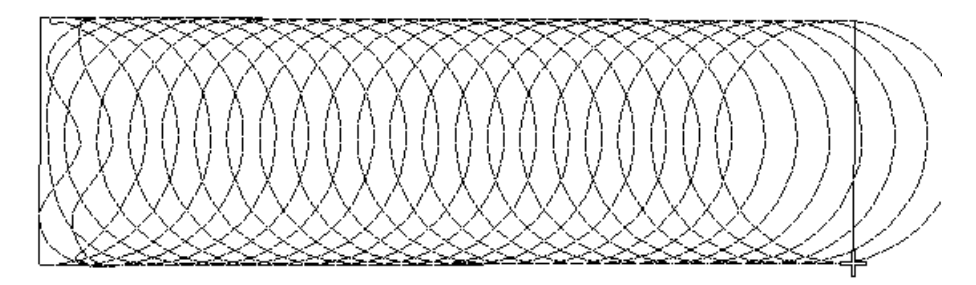

#### To select Swirl stitch values

- 1. Choose Object Properties from the Stitch menu or from the toolbar.
- 2. In the Object Properties dialog box, click the Fill Stitch tab.

| bject Properties |                |            |         |               |
|------------------|----------------|------------|---------|---------------|
| Embroidery       | Picture S      | titch      | Image   | Auto Applique |
| Fill Stitch      | Uutline Stitch | Connectors | Input C | Complex Fill  |
| Stitch Type:     | Swirl          | •          | E       | iffects       |
| Stitch Values    |                |            |         |               |
| Stitch Length:   | 1.60           | ÷ mm       |         |               |
| Coil Spacing:    | 4.00           | ÷ mm       |         |               |
| Coil Width:      | 100            | ÷ %        |         |               |

- 3. Choose Swirl from the dropdown list beside the Stitch Type.
- 4. Change the Stitch Length, Swirl spacing and Swirl Width as required.

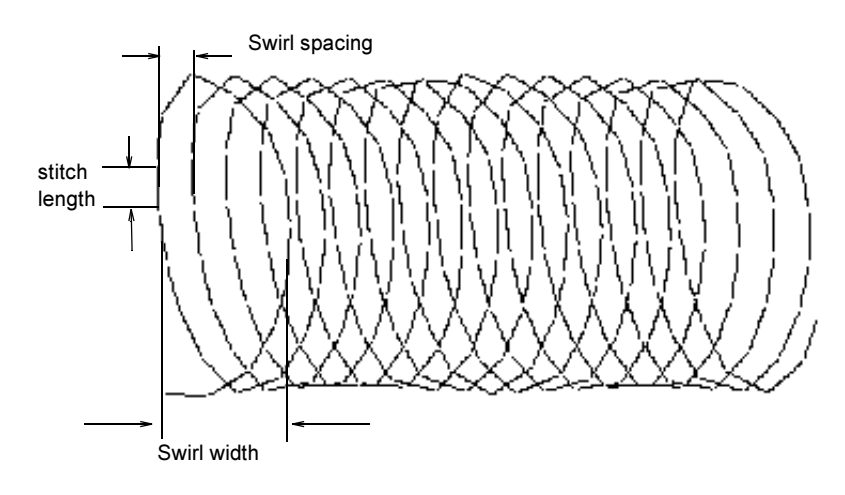

5. Click OK.

# Straight stitch

Straight stitch can be used with any input methods. Usually straight stitch is used with either Input A, B and C to fill the shape with Chain. It is recommended for Complex Fill input method to fill areas with Moss. All the stitches generated along a row are of same length. However, some shorter stitches are generated where the shape is narrow and between rows of stitching.

#### To select Straight stitch values

- 1. Choose Object Properties from the Stitch menu or from the toolbar.
- 2. In the Object Properties dialog box, click the Fill Stitch tab.
- 3. Choose Straight from the dropdown list beside Stitch Type.

| Object Properties         |                             |                  |       |                                   | X |
|---------------------------|-----------------------------|------------------|-------|-----------------------------------|---|
| Embroidery<br>Fill Stitch | Picture S<br>Outline Stitch | titch Connectors | Image | Auto Applique<br>t C Complex Fill |   |
| Stitch Type:              | Straight                    | •                |       | Effects                           |   |
| Stitch Values             |                             |                  |       |                                   |   |
| Stitch Length:            | 1.60                        | ÷ mm             |       |                                   |   |
| Stitch Spacing:           | 1.60                        | ÷ mm             |       |                                   |   |

4. Change the stitch length and spacing as required.

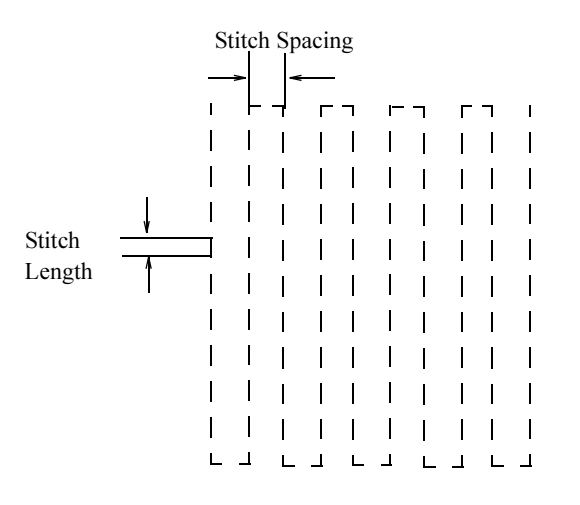

5. Click OK.

## Lattice stitch

The most common fill method in Chenille is Complex Fill, made with two layers of Straight stitch and called Lattice. The angle of the first layer is defined by Complex Fill input method. Typically, the second layer is usually perpendicular to the original fill although you may select a different angle.

#### To select Lattice stitch values

- 1. Choose Object Properties from the Stitch menu or from the toolbar.
- 2. In the Object Properties dialog box, click the Fill Stitch tab.
- 3. Choose Lattice from the dropdown list beside Stitch Type.

| Embroidery      | Picture S      | titch      | Image   | Auto Applique |
|-----------------|----------------|------------|---------|---------------|
| Fill Stitch     | Outline Stitch | Connectors | Input C | Complex Fill  |
| Stitch Type:    | Lattice        | •          | E       | Effects       |
| Stitch Values   |                |            |         |               |
| Stitch Length:  | 1.60           | ÷ mm       |         |               |
| Stitch Spacing: | 1.60           | ÷ mm       |         |               |
| Angle of Second | Haver: 120     | - ·        |         |               |

4. Change the stitch length, spacing and angle of second layer as required.

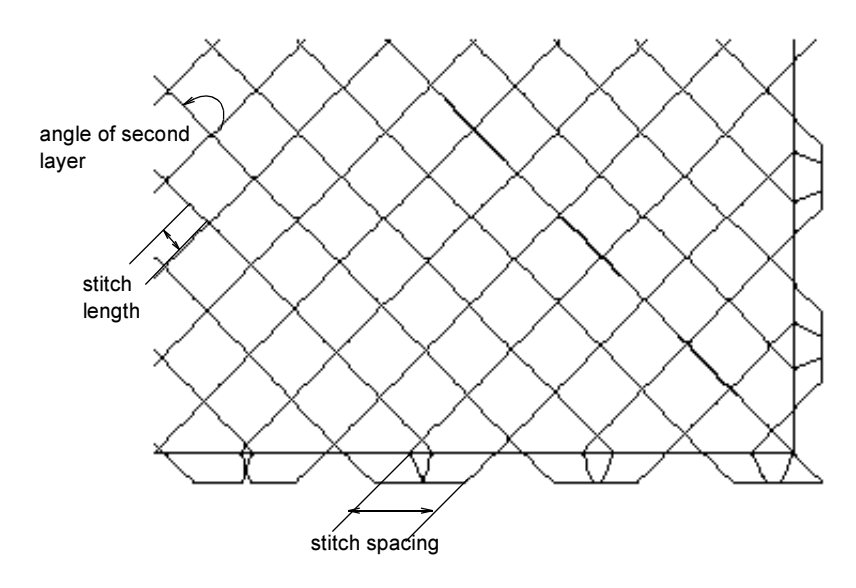

5. Click OK.

#### Contour Swirl Chenille stitch

The Contour Swirl Chenille stitch can be used to fill large Complex Fill objects. The stitch is designed to mimic hand-Chenille embroidery. The stitches are placed in a spiral formation within the object.

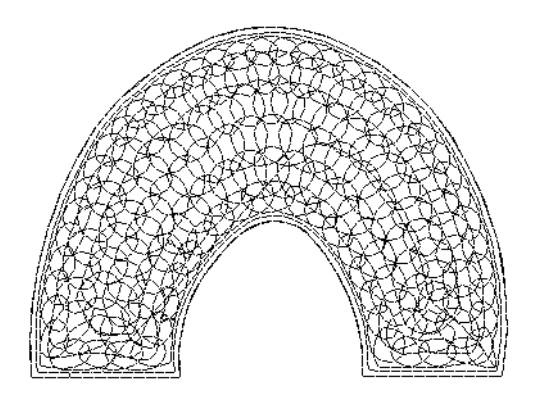

This stitch type is available from either the Chenille toolbar or the Fill Stitch tab of the Object Properties dialog.

#### To select Contour Swirl values

- 1. Choose Object Properties from the Stitch menu or from the toolbar.
- 2. In the Object Properties dialog box, click the Fill Stitch tab.
- 3. Select Contour Swirl from the Stitch Type dropdown list.

| bject Properties          |                             |                       |                |                                 |     |
|---------------------------|-----------------------------|-----------------------|----------------|---------------------------------|-----|
| Embroidery<br>Fill Stitch | Picture S<br>Outline Stitch | titch  <br>Connectors | Image<br>  Inp | Auto Applique<br>ut C Complex F | ill |
| Stitch Type:              | Contour Swirl               | •                     |                | Effects                         |     |
| Stitch Values             |                             |                       |                |                                 |     |
| Stitch Length:            | 1.60                        | ÷ mm                  |                |                                 |     |
| Coil Spacing:             | 4.00                        | ÷ mm                  |                |                                 |     |
| Coil Width:               | 100                         | * %                   |                |                                 |     |
|                           |                             |                       |                |                                 |     |
| Coil Height:              | 6.00                        | ÷ mm                  |                |                                 |     |
| Coil Overlap:             | 2.00                        | ÷ mm                  |                |                                 |     |

4. Set the stitch length, spacing, width, height, and overlap values as required. These parameters are the same as those specified for other Chenille stitch types such as Swirl.

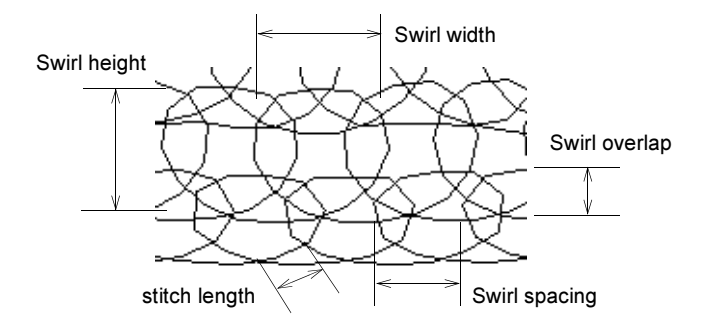

5. Click OK.

# Section 6 Generating Borders around Filled Areas

Compound Chenille effect generates multiple offset runs automatically from the same boundary as the fill. You can set up 3 offsets before and after the fill, each with your own values for the offset distances, as well as Chain, Moss and needle height. When the compound object is scaled, these offsets maintain all their values.

You only digitize the complex shape once, then the stitches are generated according to the current Compound Chenille values.

#### To generate offset boundaries for Complex Fill objects

- 1. Choose Object Properties from the Stitch menu or from the toolbar.
- 2. Click the Effects button on the Object Properties dialog box.

| Object Properties                                                 |                             | ×                                  |                   |
|-------------------------------------------------------------------|-----------------------------|------------------------------------|-------------------|
| Image Shot<br>Fill Stitch Outline Stitch<br>Stitch Type: Straight | Image<br>Connectors Input C | Auto Applique Complex Fill Effects | — Choose Effects. |
| Stitch Values<br>Stitch Length:                                   | 1.80 💌 mm                   |                                    |                   |
| Stitch Spacing:                                                   | 2.00 🛨 mm                   |                                    |                   |

3. In the Effects dialog box, click the Compound Chenille tab and check Compound Chenille.

| Effects                                                  |                       |                                   |                                 | X |
|----------------------------------------------------------|-----------------------|-----------------------------------|---------------------------------|---|
| Compound Chenil                                          | le Curve Fill         |                                   |                                 |   |
| Compound C<br>Overlapping Stite<br>Run Direction<br>C CW | Chenille<br>thes: 1 = | Outline Stitch<br>Chain:<br>Moss: | Length mm<br>3.00 mm<br>2.00 mm |   |
| Before Fill                                              | Туре                  | OFFSET (mm)                       | Needle Height                   |   |
| Offset 1                                                 | Chain 💌               | 0.00 🗧                            | 0 💌                             |   |
| Offset 2                                                 | Moss 💌                | 3.60 🕂                            | 0 🔽                             |   |
| Offset 3                                                 | None 💌                | 0.00 👘                            | 0 🔻                             |   |
| 🔽 Stitch Fill                                            | Fill Offset           | 2.70 🚦                            |                                 |   |
| After Fill                                               |                       |                                   |                                 | 1 |
| Offset 4                                                 | Moss 💌                | 1.80 🛨                            | 0 💌                             |   |
| Offset 5                                                 | None 💌                | 0.00 🗧                            | 0 🔻                             |   |
| Offset 6                                                 | None 💌                | 0.00 👻                            | 0 🔻                             |   |
|                                                          |                       |                                   |                                 |   |

4. Decide how many offset boundaries you want to generate before the shape is filled.

#### Before Fill Offset 1, 2 and 3

Offset 1, 2 and 3 allow you to stitch multiple offset boundaries of the shape with either Moss or Chain. The stitch boundaries are generated first, before the fill stitching. They hold the fabric in place and provide clearer edge definition for shapes. Offset Moss or Chain stitch generated inside the shape are used to define the shape, while outside Offset Moss or Chain stitch may be a highlight.

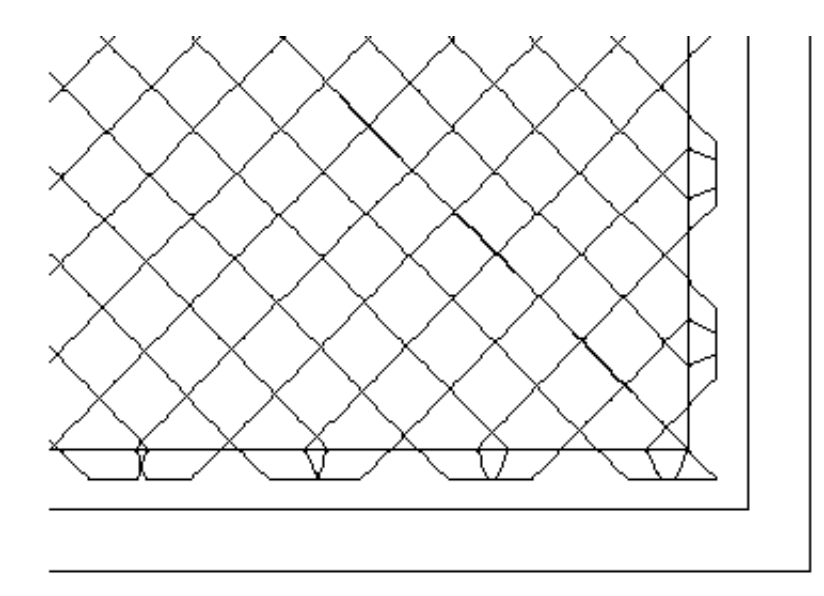

#### Offset (Units)

Offset specifies the distance between the digitized boundary and the Offset. To generate parallel Offsets inside the shape, enter a positive value, for example 1.5 mm. To generate Offsets outside the shape, enter a negative value, for example -1.5 mm.

#### Needle Height

Needle Height controls the height of the loop formed by the Chenille machine when it is sewing a Moss stitch, and the width (fatness) of the Chain stitch.

5. Decide if you want to fill the shape with stitches.

#### Stitch Fill

Stitch Fill allows you to fill the digitized shape. If it is unchecked, the shape will not be filled at all.

#### Fill Offset Distance

Fill Offset Distance specifies the distance between the digitized boundaries and the filled area. It is always measured from the digitized boundary, not from the last Offset Moss or Chain Stitch. The edge of the filled area can be on the digitized boundaries, or it can be inside or outside. You may also stitch the fill to an Offset Moss or Chain stitch border. If you enter 0.0 mm, the edge of the filled area will be exactly on the digitized boundaries. If you enter a positive distance value, the edge of the filled area will be inside the shape. If you enter a negative distance value, the edge of the filled area will be outside the shape.

6. Decide how many offset boundaries you want to generate after the shape is filled.

#### After Fill Offset 1, 2 and 3

Offset 1, 2 and 3 allow you to stitch multiple offset boundaries of the shape with either Moss or Chain. The stitch boundaries are generated after the fill stitching. They hold the fabric in place and provide clearer edge definition for shapes. Offset Moss or Chain stitch generated inside the shape are used to define the shape, while outside Offset Moss or Chain stitch may be a highlight.

#### Offset (Units)

Offset specifies the distance between the digitized boundary and the Offset. To generate parallel Offsets inside the shape, enter a positive value, for example 1.5 mm. To generate Offsets outside the shape, enter a negative value, for example -1.5 mm.

#### Needle Height

Needle Height controls the height of the loop formed by the Chenille machine when it is sewing a Moss stitch, and the width (fatness) of the Chain stitch.

7. Select the outline stitch length.

Outline Stitch Length allows you to set the stitch length for either Moss or Chain stitch boundaries.

8. Select the number of overlapping stitches between the offset runs.

Overlapping Stitches allows you to shift the connectors between Offset Runs by a few stitches to prevent stitches building up at the joins. Also, the connectors are less visible if they are not in one line.

#### 2 overlapping stitches

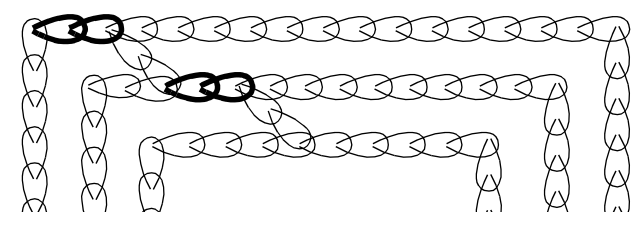

9. Click OK.

# Exercise I: Digitizing a box

Shapes can be digitized using two different methods.

# Digitizing a box with Input A, Input B or Input C

With the first method you digitize the shape with Input A, Input B or Input C, then digitize the run-arounds using Complex Fill with Compound Chenille effect. Digitize narrow, turning shapes with Swirl.

## To digitize a box with Input A, Input B or Input C

1. Prepare the drawing.

Choose an artwork suitable for Chenille embroidery. Avoid artworks which have lots of tiny detail. Chenille is fairly coarse compared to regular embroidery.

If you are using a digitizer tablet, first you need to prepare an enlargement drawing of the artwork. Many designers find that it is best if the enlargement drawing is 3 to 6 times larger than the finished embroidery and if the drawing scale is an exact multiple of the finished size, e.g. 3:1, 4:1, 6:1.

- 2. Choose Stitch Type > Swirl or Straight from the Stitch menu or from the Chenille toolbar.
- 3. Choose Moss from the Chenille toolbar.
- 4. Digitize the box.

Choose Input A, Input B or Input C. Digitize the actual outline of the drawing.

5. Generate stitches.

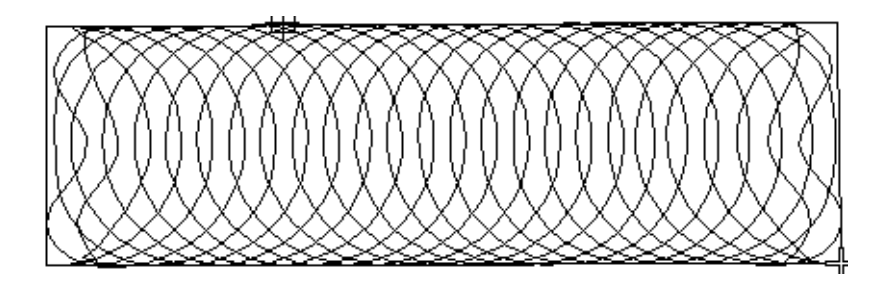

6. Right-click Compound Chenille on the toolbar and set the properties in the Effects dialog.

| Effects                                                  |                             |                                     | ×                                |
|----------------------------------------------------------|-----------------------------|-------------------------------------|----------------------------------|
| Compound Chenil                                          | le Curve Fill               |                                     |                                  |
| Compound C<br>Overlapping Stite<br>Run Direction<br>C CW | Chenille<br>Ches: 1         | – Outline Stitch<br>Chain:<br>Moss: | Length<br>3.00 * mm<br>2.00 * mm |
| Before Fill                                              | Туре                        | OFFSET (mm)                         | Needle Height                    |
| Offset 1<br>Offset 2<br>Offset 3                         | Chain 💌<br>Moss 💌<br>None 💌 | 0.00 ÷<br>3.60 ÷<br>0.00 ÷          |                                  |
| 🔽 Stitch Fill                                            | - Fill Offset -             | 2.70                                |                                  |
| After Fill<br>Offset 4<br>Offset 5<br>Offset 6           | Moss V<br>None V<br>None V  | 1.80 ×<br>0.00 ×<br>0.00 ×          |                                  |

- Set the offsets(1-6) in the Compound Chenille effect dialog box to a negative value.
- Uncheck Stitch Fill because it is not necessary to fill the shape. The shape is already filled using the Input A method.

See Generating Borders around Filled Areas on page 27 for details.

7. Digitize the box again.

Choose Complex Fill Input and digitize the actual outline of the box.

8. Generate stitches.

The offset run-arounds are generated.

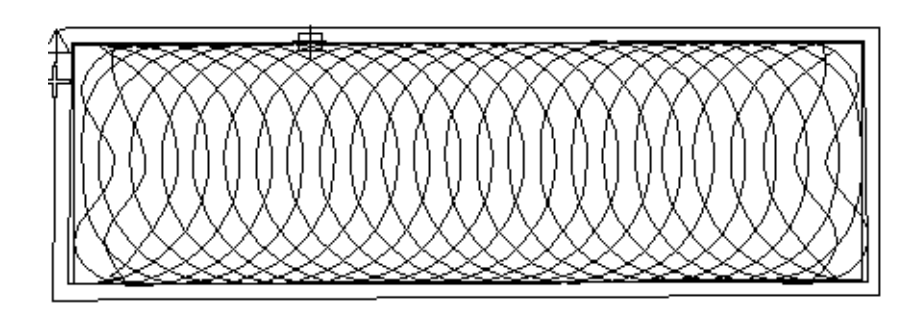

# Digitizing a box using Complex Fill

You can digitize shapes with Complex Fill, which allows you to generate two layers of fill and several offset run-arounds automatically. Use this method whenever possible because it is faster and you do not need to draw parallel lines for the run-arounds on the artwork or enlargement drawing. As you scale the design, the offsets are recalculated with the same distance spacing from the fill.

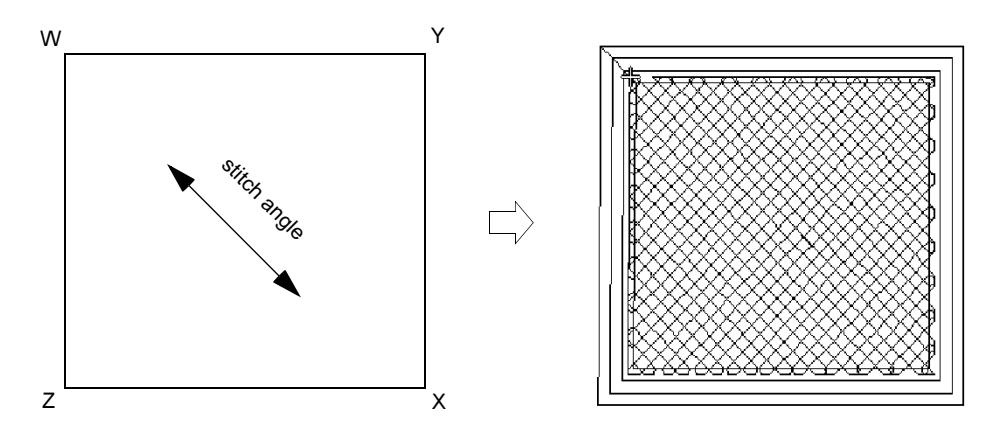

#### To digitize a box using Complex Fill

- 1. Choose Lattice from the Stitch menu or from the Chenille toolbar.
- 2. Choose Moss from the Chenille toolbar.
- 3. Right-click Compound Chenille on the toolbar and set the properties in the Effects dialog.

| Effects                          |                                         |                            |               |
|----------------------------------|-----------------------------------------|----------------------------|---------------|
| Compound Chenil                  | le Curve Fill )<br>Chenille<br>hes: 1 📑 | Outline Stitch             | Length        |
| Run Direction                    | • CCW                                   | Moss:                      | 2.00 ÷ mm     |
| Before Fill                      | Туре                                    | OFFSET (mm)                | Needle Height |
| Offset 1<br>Offset 2<br>Offset 3 | Chain 💌<br>Moss 💌<br>None 💌             | 0.00 ×<br>3.60 ×<br>0.00 × |               |
| Stitch Fill                      | Fill Offset                             | 2.70 🛓                     |               |
| Offset 4<br>Offset 5<br>Offset 6 | Moss  None None                         | 1.80 ×<br>0.00 ×<br>0.00 × |               |

See Generating Borders around Filled Areas on page 27 for details.

4. Digitize the box.

Choose Complex Fill Input and digitize the actual outline of the box.

- 5. Generate stitches.
- 6. Digitize the top left corner of the box (W) as entry point and the bottom right corner (X) as exit point for the first fill.
- 7. Digitize 45° stitch angle.

The stitches are generated if Generate Stitches is turned on.

# Section 7 Outputting Designs for Chenille Machines

Chenille designs can be output to an embroidery floppy disk, can be punched to a paper tape or can be sent directly to an embroidery machine if connected to the computer.

#### Barudan Chenille machines

When writing the design to a Barudan Chenille embroidery disk, simply select 'Barudan' format. Before outputting check that the Jump stitch length is within 4 mm.

#### Tajima Chenille machines

There are two different types of Tajima Chenille machines. The old 'multistop' TMCE-100 machine uses different combinations of multiple Stop Codes and Empties for Chain, Moss and Needle Height functions. The new Tajima TMCE-600 Chenille machine only uses single Stop Codes for switching between Chain and Moss stitching.

If you are using an old 'multistop' machine the Chain, Moss and Needle Height functions will be automatically converted to the correct combinations of Stop Codes and Empties.

When writing the design to a Tajima embroidery disk, simply select 'Tajima DST' format. Before outputting check that the shortcut angle is set to 60°.

## Melco Chenille machines

When writing the design to embroidery disk, simply select 'Melco EXP' format.

# Section 8 Creating Combined Chenille and Lockstitch Designs

Chenille designs can be converted to any machine format, including lockstitch machines. This is useful when you wish to combine regular embroidery and Chenille embroidery in a single design.

#### To create combined Chenille and lockstitch designs

- 1. Plan your Chenille and lockstitch design.
- 2. Mark a reference point in the design. This should be the common start point for both Chenille and lockstitch designs.
- 3. Digitize the Chenille part of the design.
- 4. Save two copies of the design.
- 5. Open the second copy.
- 6. Choose Select Machine Format from the Machine menu and select a lockstitch machine format.

The design is converted to the selected machine format. The Chenille specific functions, such as Chain, Moss and Needle Height, are preserved but they are ignored by the lockstitch machines.

7. Digitize the lockstitch parts.

For correct registration, make sure that the start point of the lockstitch part exactly match the start point of the Chenille part.

- 8. Save the combined design.
- 9. Delete the Chenille parts, and save the lockstitch part under a new name. Now you have two designs, a Chenille and a lockstitch design with matching start and finish points.
- 10. Stitch the Chenille part first on a Chenille machine Barudan, Melco or Tajima.

Which part you stitch may vary, depending on the design.

11. Stitch the lockstitch part on the same brand of machine.

As the hoops are standard within the same brand, you can remove the hoop from the first machine and insert it in the other. As they have matching start and finish points, the two designs will be perfectly aligned.

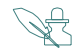

**Note** Tajima TMCE-600 is a combined Chenille and lockstitch embroidery machine. Combined Chenille and lockstitch design can be output to this machine from a single file.

# Section 9 Reading Chenille Designs from Disk

When you read a design from an embroidery disk, they are converted from embroidery file format to EMB format. The Chenille functions appear in the converted design in the same way as they are stored in the embroidery format file, or on the paper tape. Chenille designs cannot be distinguished from normal embroidery designs automatically. The system maintains the previous setting. So it is not necessary to select the Machine Format in the Decoding Options dialog box, if you want to read an embroidery file with the same Machine Format as the previous.

#### Barudan format file

#### To read a Barudan Chenille design

- Choose Open for DOS formatted disk or Embroidery Disk > Open for Embroidery disk from the File menu.
- 2. When the Open dialog box appears, select Barudan FDR, FMC or T03 from the Files of Type dropdown list for DOS formatted disk. For embroidery disk select Barudan from Designs of Type dropdown list of Open From Embroidery disk dialog box.
- 3. Click the Options button.
- 4. When the Decoding Options dialog box appears, select Barudan Chenille from the Machine Type dropdown list.
- 5. Click OK.

#### To read a Tajima Chenille design

- Choose Open for DOS formatted disk or Embroidery Disk > Open for Embroidery disk from the File menu.
- 2. When the Open dialog box appears, select Tajima T01, or DST from the Files of Type dropdown list for DOS formatted disk. For embroidery disk select Tajima DST from Designs of Type dropdown list of Open From Embroidery disk dialog box.

**Note** In Tajima TMCE-600 all Chenille functions stops are interpreted as color change.

- 3. Click the Options button.
- 4. When the Decoding Options dialog box appears, select Tajima TMCE-100 or TMCE-600 from the Machine Type dropdown list.
- 5. Click OK.

#### Melco format file

#### To read a Melco Chenille design

- Choose Open for DOS formatted disk or Embroidery Disk > Open for Embroidery disk from the File menu.
- When the Open dialog box appears, select Melco EXP from the Files of Type dropdown list for DOS formatted disk. For embroidery disk select Melco EXP from Designs of Type dropdown list of Open From Embroidery Disk dialog box.
- 3. Click the Options button.
- 4. When the Decoding Options dialog box appears, select Melco Chenille from the Machine Type dropdown list.
- 5. Click OK.

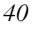

# Section 10 Chenille Embroidery Lettering with Punchant

The Chenille option for Punchant allows you to create Chenille lettering. A selection of Chenille alphabets is provided with the software which can be scaled and recolored like other alphabets. You have the option of creating your own alphabets as well.

Chenille alphabets have some special requirements related to the Chenille filling techniques:

#### Letter Size

Some Chenille alphabets are made to suit a particular letter size and one type of thread (thickness) only. The size of these alphabets cannot be successfully varied by more than 5-10% from that recommended. You cannot change the stitching parameters (stitch length, spacing, etc) of these alphabets at all.

Other Chenille alphabets have been designed for use within certain size ranges and of these some Lattice alphabets allow object properties such as stitch length, spacing and offsets to be varied.

See *Chenille alphabets* on page 45 for size recommendations for each Chenille alphabet.

#### Fill stitch type

The fill stitch type cannot be changed when the letters are used in a design, as Straight and Swirl require different filling techniques. For example, if an alphabet was digitized with Straight, the shapes are probably filled with two perpendicular layers, which cannot be stitched with Swirl.

#### Chain and Moss

When creating Chenille lettering, you must specify Chain or Moss stitch. The properties of the offset runs are not saved in the alphabet.

When digitizing a Chenille alphabet, you can insert Chain and Moss properties. They are saved in the alphabet.

#### Needle Height changes

When digitizing a Chenille alphabet, you can insert Needle Height. All letters in the alphabet must have the same number (or a multiple) of needle height changes.

#### Connection

Chenille alphabets use either As Digitized, Closest Join or Bottom Join method.

# Creating Chenille lettering designs

Digitizing Chenille designs is very similar to digitizing regular embroidery designs. Creating Chenille lettering is similar to creating other lettering. First select a Chenille embroidery machine, then digitize the design color by color, shape by shape, and letter by letter using Chenille stitch types and machine functions.

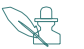

Note Artwork must allow for thicker thread and offset runs.

#### To create a Chenille lettering design

- 1. Start Punchant Designer.
- 2. Choose New from the File menu and select a Chenille Template from the New dialog box.

Chenille template defaults the system to Chenille values. You can modify the template to suit your machine. See *Modifying a template* in the Punchant User Manual for further details.

- 3. Choose Select Machine Format from the Machine menu and select a Chenille machine.
- 4. Click the Values button on the Select Machine Format dialog box.
- 5. Change Shortcut Angle and Minimal Stitch values as required and close the dialog. See *Selecting Shortcut Angles and Minimal Stitch Values* on page 13 for details.
- 6. Click either the Chain or Moss button on the toolbar.
- 7. Choose Stitch Type > Swirl, Straight or Lattice from the Stitch menu or from the Chenille toolbar.
- 8. Change the stitch values and effects as required.

See Selecting Stitch Values on page 19 for details.

- 9. Choose a Chenille alphabet from the alphabet dropdown list on the Lettering toolbar.
- 10. Create your letters with the Lettering tool on the Punch/Edit toolbar.
- If not already selected, click the Compound Chenille button on the toolbar to generate automatic Moss or Chain stitch borders as required. See *Contour Swirl Chenille stitch* on page 23 for details.
- 12. Save your design.
- 13. Output the design to disk, tape, or send it directly to a Chenille machine for stitching.

See Outputting Designs for Chenille Machines on page 35 for details.

# Creating your own alphabets

Digitizing Chenille alphabets is similar to digitizing lockstitch alphabets. However, Chenille alphabets are not as flexible as lockstitch alphabets. They have some special requirements related to the Chenille filling techniques.

If you want to make an alphabet to be used at one size only and with one type of thread (thickness) only, then there are no restrictions. Use any valid stitch types, and any input method. When you make your alphabet, be sure to uncheck the Remove Functions checkbox in the Make Letter dialog box.

Designing scaleable alphabets and changing density due to different threads require some thought and understanding of the way both Punchant and Chenille work. Lattice alphabets are the easiest.

For an alphabet to be successfully scaleable (like any Chenille design), the offset runs around the shapes must maintain the same distance from fill in after scaling up or down. This can only be achieved if the offsets are generated by Compound Chenille effect — the stitches are recalculated from the object outline, using the same properties no matter what the size.

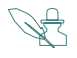

**Note** Chenille alphabets with Swirl and Compound effect are possible because multiple stitch types can be stitched in lettering. See *Keeping original stitch values* in the Punchant User Manual for further details.

# Chenille Alphabet using Compound Chenille and Lattice

It's very simple to make a scaleable alphabet and to change actual stitch parameters using Compound Chenille and Lattice. If you want to change the

stitch parameters and the compound offset values when you use the alphabet, you must make sure that every object has the same values when you initially create the alphabet. It doesn't matter what these values are but they should be same for all objects. This also means that you cannot use Run or any other digitizing tool to create additional stitching in the letters.

Chenille Athletic Block is the alphabet style available in V5.1. Alphabets created using Chenille Athletic Block style are scaleable. The style automatically converts lowercase letters to uppercase. Characters A through Z and numbers 0 through 9 can use this style. The stitch values can be edited as each character contains only one object.

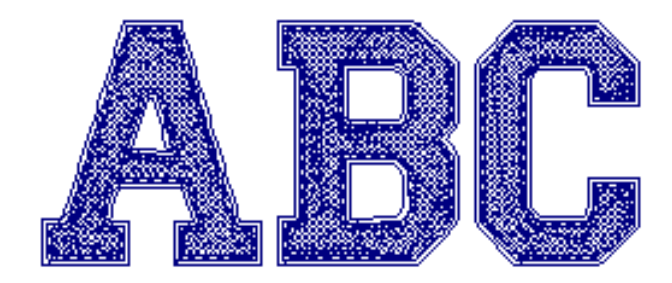

The alphabet is digitized using Complex Fill method. It is filled with Lattice stitching and Compound Effect. Recommended height for the alphabet is between 2 and 6 inches. Recommended connection type is either As Digitized or Closest Join.

#### Scaleable alphabets

For scaleable alphabets, the compound offsets must have either the same boundary as the fill (i.e. Stitch Fill is checked in the Compound dialog), or else their boundary is in exactly the same position as the fill objects boundary. This technique gives you two possibilities.

• Firstly, you can digitize the body of letters in Input A and Swirl, and then digitize a separate Complex Fill around this, using the exact outlines of the Swirl as your guide. This Complex Fill has Compound effect — the offsets should have a negative value not positive as is usual, so that they fall outside the Swirl fill. And of course Stitch Fill in the Compound dialog is unchecked, since you already have a Swirl fill.

• The second use of multiple objects with the same boundary is to make multi-color Chenille alphabets which again are scaleable. For example, one object has the very outside offset in the first color in Chain, then there are other objects in a second color which make up the inside Chain/Moss offsets and the fill.

Alphabets created this way are scaleable, but you cannot change the stitch length, offset distances or any other stitching parameters. However, if you digitize all the letters in an EMB file and keep them, you can change individual object properties in the EMB and 're-make' another variant of the alphabet to suit a different thread and density.

## Chenille alphabets

The following table lists the Chenille alphabets provided with Punchant and their recommended size ranges:

| Alphabet                       | Sample                         | <b>Recommended Sizes</b> |    |     |     |
|--------------------------------|--------------------------------|--------------------------|----|-----|-----|
|                                |                                | Min                      |    | Max |     |
|                                |                                | ins                      | mm | ins | mm  |
| Chenille<br>Altheltic<br>Block | ABCDEFGHIJKLMN<br>1234567890   | 1.5                      | 40 | 4   | 100 |
| Chenille<br>Griz               | ABCDEFGHIJKLM<br>1234567890    | 1.5                      | 40 | 4   | 100 |
| Chenille<br>Hatten             | ABCDEFGHIJKLMNOP<br>1234567890 | 2.5                      | 60 | 6   | 150 |
| Chenille<br>Impact             | ABCDEFGHIJKLMNOP<br>1234567890 | 2                        | 50 | 5   | 125 |

# Index

# Α

After Fill Offset 30 angle of second layer 23 Artwork 11 artwork 42 athletic jackets 1

# В

Barudan 16 Barudan Chenille 35 Barudan chenille 16 Barudan Format File 39, 40 Before Fill Offset 28

# С

chain 1 Chenille alphabets 8, 41 Chenille Designs 7 Chenille Embroidery 6 Chenille lettering 41 Chenille Stitches 5 Chenille Template 11, 42 Chenille toolbar 8 closed end 20 combined chenille and normal embroidery 8 Complex Fill 33 complex fill 5 Compound chenille 27 Compound chenille effect 6 Corners 10 curved lines 3

# D

digitizing 7

Digitizing a box 31

**E** Explicit value 16

#### F

Fill Offset Distance 29 first layer 22

input methods 12

#### J

Jump 9

## Μ

Machine Format 15 Melco 16 Melco chenille 16 moss 1 multiple offset 27

### Ν

needle height 2

#### 0

Offset 29, 30 offset distance 30 open end 20 outlining 1 Outputting designs 35 Overlapping Stitches 30 Overlaps 9 Overlocking 9

# Q

Quality Features 7

# R

raised stitching 1 Reading Chenille designs 39 Run 2

# S

Scaleability 7 second layer 22 shortcut angle 13, 15 shortcut stitches 7 Small stitches 9 spacin 23 spacing 22 Stitch Fill 29 Stitch Length 21 Stitch length 19 stitch length 7, 22, 23 Straight stitch 21

# Т

Tajima Chenille 35 Tajima Format File 40 TMCE-100 16 TMCE-600 16 Trim 9 TrueView<sup>TM</sup> 8

# Υ

yarn 1